SIEMENS Gamesa

Navigation Note

## How to add and remove training profiles for one user

IT System Date Owner Group Account 30/06/2021 SGRE HR ORG&DEV WU

| Phase                           | Explanation                                                                                                    | Navigation             |
|---------------------------------|----------------------------------------------------------------------------------------------------|------------------------|
| Find the user                   | <ol> <li>From the main SG Training Web page go to My<br/>Group Account.</li> </ol>                                                                                                    | > My Group Account     |
|                                 | <ol> <li>Perform a department search by entering search<br/>criteria as e.g. name or GID. NB! Please<br/>remember to put in % before the org. code<br/>and cost center to ensure seeing every<br/>employee, e.g. %ON EXT</li> </ol> | Last Name:             |
|                                 | 3. Click the <b>search</b> button.                                                                                                    | search                 |
| Login as the user               | <ol> <li>Find the user you need to add/remove training<br/>profiles for and click the Login as button</li> </ol>                                                                                                    | A\$                    |
| Add training<br>profiles        | If you need to add training profiles:                                                                                                    |                        |
|                                 | <ol> <li>Select the My Training Profiles in the right menu<br/>bar</li> </ol>                                                                                                    | > My Training Profiles |
|                                 | <ol> <li>Find the Add profiles category and select from the<br/>drop-down menu the profiles you want to add.</li> <li>Select which date the profile should be active<br/>from by using the date field</li> </ol>                    | Add profiles           |
|                                 | 3. Finish by clicking Add profile                                                                                                    | Add Profile            |
| <b>Remove</b> training profiles | If you need to remove training profiles:                                                                                                    |                        |
|                                 | <ol> <li>Select the My Training Profiles in the right menu<br/>bar</li> </ol>                                                                                                    | > My Training Profiles |
|                                 | <ol> <li>Find the Remove profiles category and select<br/>from the drop-down menu the profiles you want<br/>to remove</li> </ol>                                                                                                    | Remove profiles        |
|                                 | 3. Finish by clicking <b>Remove Profiles</b>                                                                                                    | Remove Profile         |